## Norton Internet Security 2007 の設定について

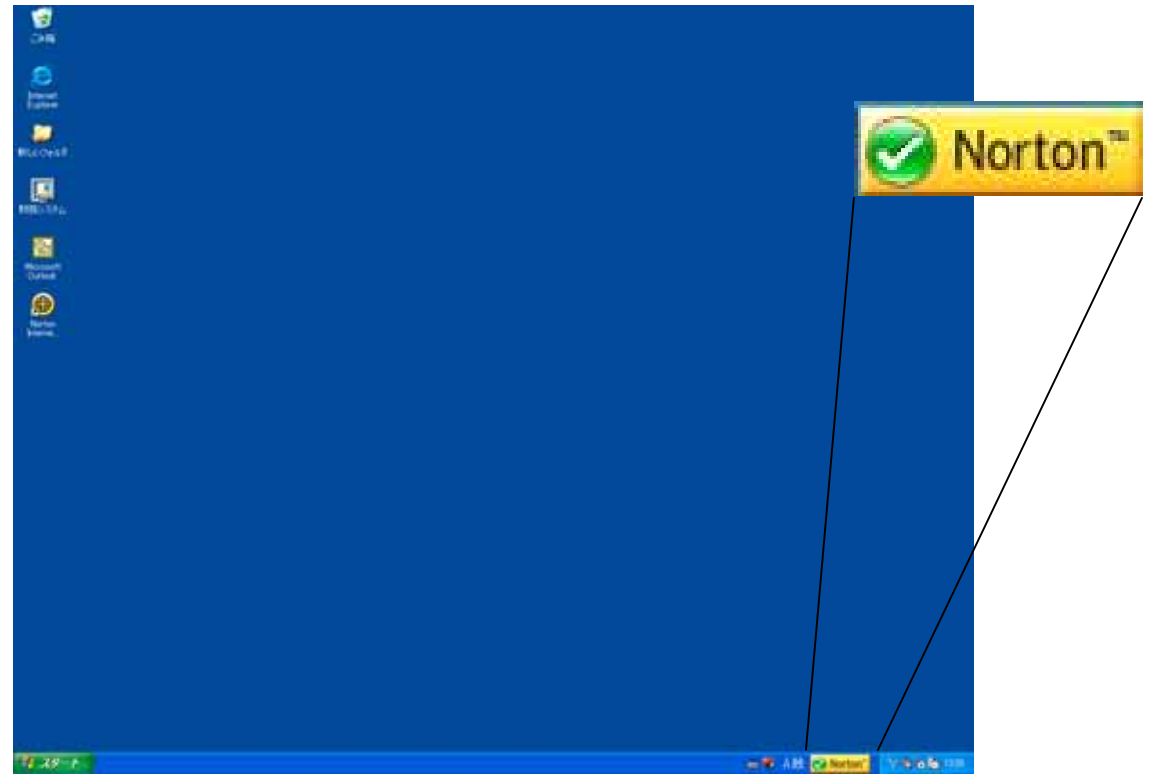

1 . Windows タスクバーにある「Norton」のアイコンをクリックします。

2.設定画面が表示されますので、「Norton Internet Security」タブをクリックします。

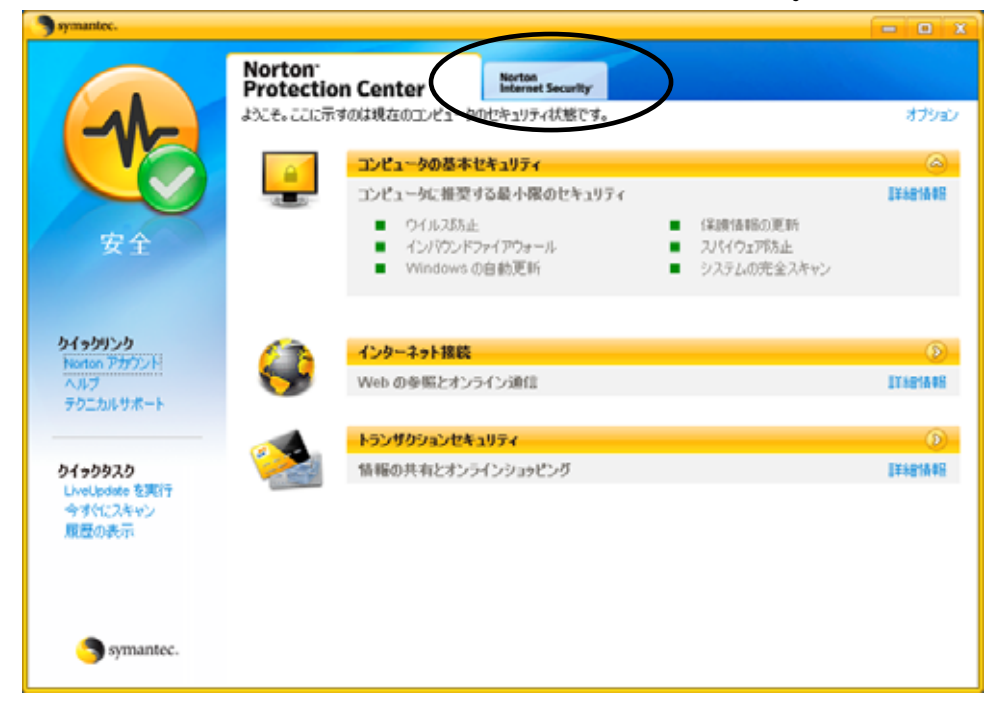

3. Norton Internet Securityの設定画面が表示されましたら、「設定」をクリックします。

| Symantee.                                                    |                                                                       | - 🗆 X        |
|--------------------------------------------------------------|-----------------------------------------------------------------------|--------------|
|                                                              | Norton<br>Protection Center Internet Security                         |              |
| 1                                                            | 試用期間 Norton Internet Securityの試用期間は触り 15 日です。組続して動作させるには[オプションの表示]を分。 | /ックします<br>〇〇 |
| 安全                                                           | スキャンの設定           検疫項目の管理           セキュリティインスペクタを実行           準備完了    | r            |
| <b>クイックリンク</b><br>Norton アカウント<br>ヘルプ<br>テクニカルサポート           | 設定                                                                    |              |
|                                                              | レポートと統計                                                               |              |
| <b>9199920</b><br>LiveUpdate を実行<br>今すぐにスキャン<br><i>風間の表示</i> | ⋽                                                                     | 0            |
| Symantec.                                                    |                                                                       |              |

4.「Web セキュリティ」の中の「ファイアウォール」をクリックします。

| symantee.                                        |                                                         | - 0                     |
|--------------------------------------------------|---------------------------------------------------------|-------------------------|
|                                                  | Norton<br>Protection Center Internet Security           |                         |
|                                                  | は利用期間<br>Norton Internet Securityの取用期間は対象の 15日です。細胞して動作 | させるには【オプションの表示】をクリックします |
|                                                  | タスクとスキャン                                                | ۲                       |
| 安全                                               | 政定                                                      | 0                       |
|                                                  | 基本セキュリティ                                                | î                       |
| h da hitta h                                     | Auto-Protect                                            | オン                      |
| 9199929<br>Noteo アカウント                           | 保護情報の更新                                                 | 2007/05/01              |
| ヘルプ<br>テクニカルサポート                                 | E to LiveUpdate                                         | 82                      |
|                                                  | Web セキュリティ                                              |                         |
|                                                  | ファイアウォール                                                | オン                      |
| b/+bb3b                                          | 027.0ht                                                 | *>                      |
| 91 999 A9<br>LiveUpdate を実行<br>今ずぐにスキャン<br>間景の表示 | in second and a                                         | -4×. 💆                  |
| and the second                                   | レポートと統計                                                 | ۲                       |
|                                                  | 4.Z-1.                                                  |                         |
| Symantec.                                        |                                                         |                         |

5 .ファイアウォールの設定 BOX が表示されますので、「設定 (<u>C</u>)」をクリックします。

| symantee.                                          |                                                                   |              | - 0   |
|----------------------------------------------------|-------------------------------------------------------------------|--------------|-------|
|                                                    | Norton<br>Protection Center Norton<br>Internet Security           |              |       |
| 安全                                                 | 試用期間<br>Norton Internet Securityの統用期間は残り 15 日です。組織して動作させるには[<br>。 | オブションの表示】をクリ | っりします |
|                                                    | タスクとスキャン                                                          |              | - (Ð  |
|                                                    | 設定                                                                |              | 0     |
|                                                    | 保護情報の更新                                                           | 2007/05/01   | ~     |
|                                                    | 自動 LiveUpdate                                                     | オン           |       |
| <b>クイックリンク</b><br>Norton アカウント<br>ヘルプ<br>テクニカルサポート | Web セキュリティ                                                        |              |       |
|                                                    | ファイアウォール                                                          | オン           |       |
|                                                    | ファイアウォールはコーム - 夕を権限の入いアクセスから保護します。<br>オフにする()<br>設定(C)            | AJ67         |       |
| クイックタスク<br>LiveUpdate を実行                          | 常子ュールシュッキッパッー                                                     |              | ~     |
| 今すぐにスキャン<br>原屋の表示                                  |                                                                   |              |       |
|                                                    | レボートと統計                                                           |              | - (Đ  |
|                                                    | 与素一下                                                              |              | (6)   |
| Symantec.                                          |                                                                   |              |       |

6.インターネットセキュリティとファイアウォールのオプション画面が表示されますの で、左の一覧でファイアウォール内の「プログラム制御」クリックします。

| On the security                  |                                                                                                    |  |  |  |
|----------------------------------|----------------------------------------------------------------------------------------------------|--|--|--|
| インターネットセキュリティとファイアウォールのオプション     |                                                                                                    |  |  |  |
| システム                             | ファイアウォール: 全般の設定                                                                                                    |  |  |  |
| 全般の設定                            | ファイアウォール保護                                                                                                    |  |  |  |
| ファイアウォール                         | ● オン(N)(推奨) ○ オフ(E)                                                                                                    |  |  |  |
| 全般の設定                            |                                                                                                    |  |  |  |
| プログラム制御                          | ファイアウォール処理                                                                                                    |  |  |  |
| 信連直制御                            | プログラムがインターネットと通信しようとするときの応答のしかた                                                                                                    |  |  |  |
| 拡張設定                             | ○ <u>222</u> を告報( <u>25</u> , <u>25</u> , <u>25</u> |  |  |  |
| 侵入防止                             |                                                                                                    |  |  |  |
| 全般の設定                            | ✓よく使うプログラムのインターネットアクセス設定を自動的にカスタマイズする[I]                                                                                                    |  |  |  |
| AutoBlock                        | □ ブログラム起動の監視をオンにする(ヒ) □ ブログラムコンボーネントの監視をオンにする(M)                                                                                                    |  |  |  |
| LiveUpdate                       | 設定(1)                                                                                                    |  |  |  |
| <u>全般の設定</u>                     |                                                                                                    |  |  |  |
| セキュリティインスペクタ                     |                                                                                                    |  |  |  |
| <u>全般の設定</u>                     |                                                                                                    |  |  |  |
|                                  |                                                                                                    |  |  |  |
|                                  |                                                                                                    |  |  |  |
|                                  |                                                                                                    |  |  |  |
| OK(Q) キャンセル(C) 道用(Y) ページデフォルト(D) |                                                                                                    |  |  |  |

7. プログラム一覧の中に「Sun Microsystems Java 2 Platform Standard Edition C:¥Program Files¥Java¥j2re1.4.2\_06¥bin¥java.exe」があることを確認します。

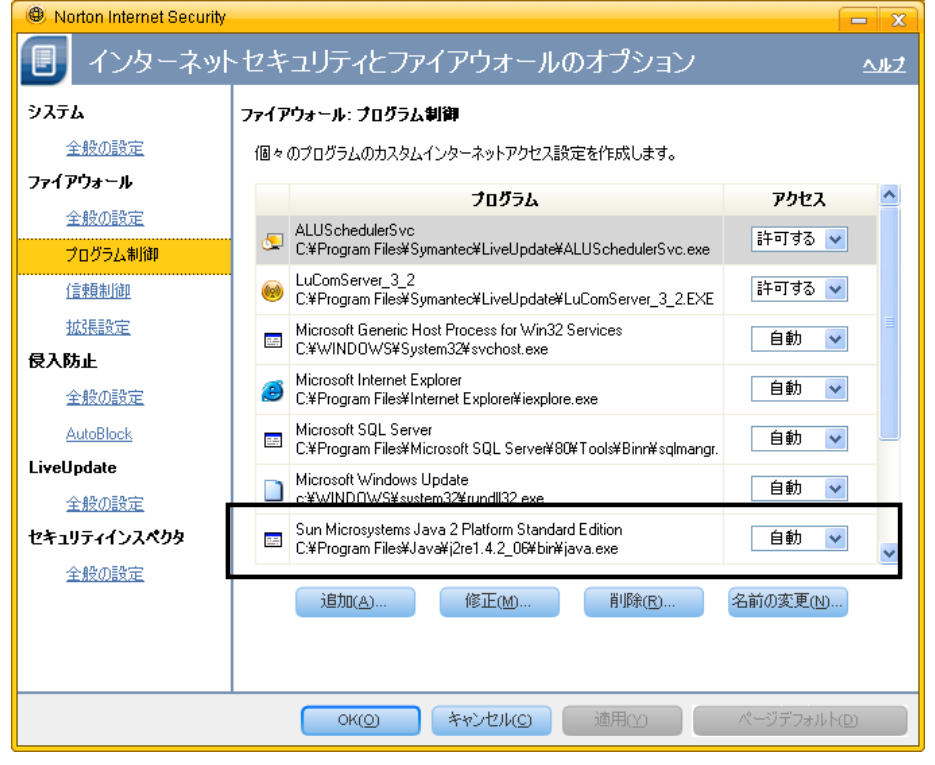

8.アクセスを「許可する」に変更し、「適用 (Y)」をクリックします。

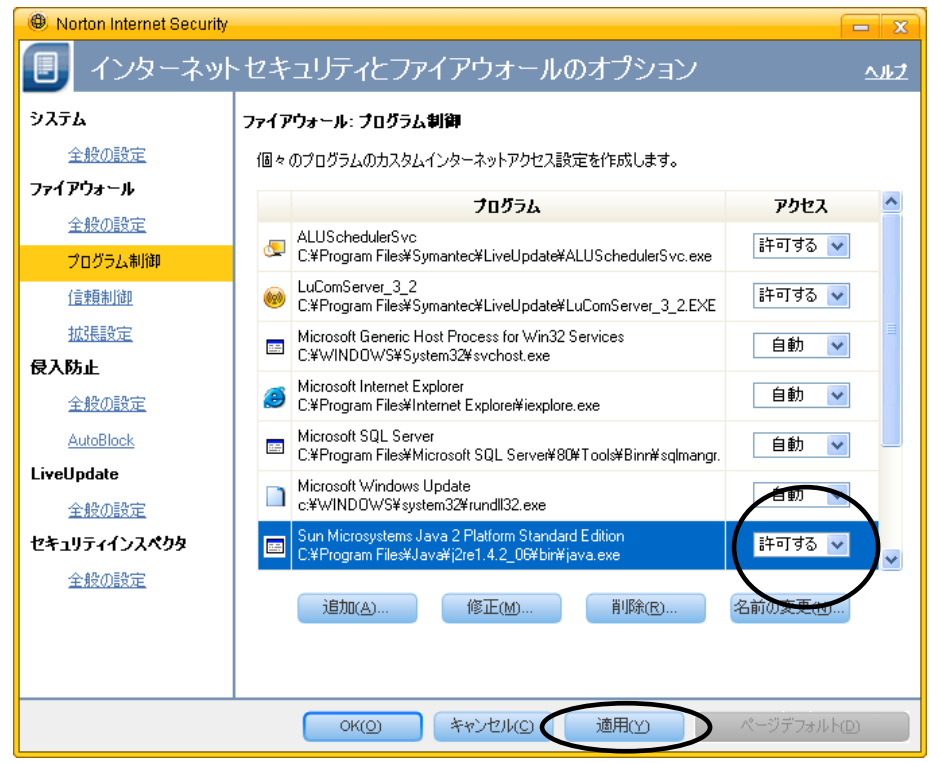

9.最後にOKをクリックし、終了します。
 以上で設定は完了です